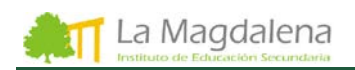

## GENERACIÓN Y CAMBIO DE CONTRASEÑA CUENTA 365

El correo institucional y las aplicaciones de la **cuenta 365** utilizan unas credenciales **diferentes** a las credenciales de acceso a los servicios de **educastur**.

Para obtener la contraseña de la cuenta 365 sigue los pasos siguientes:

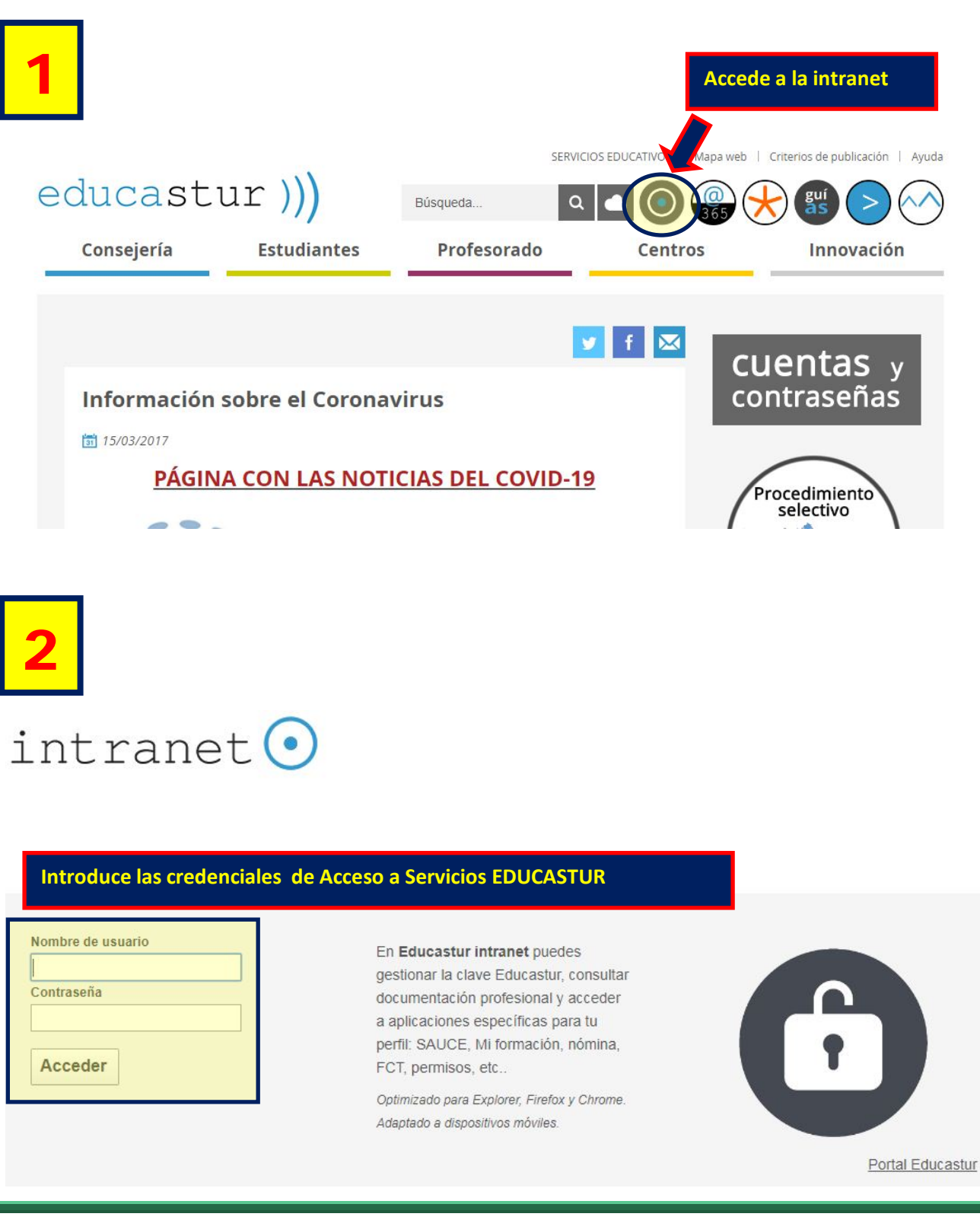

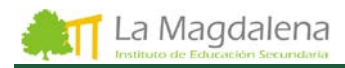

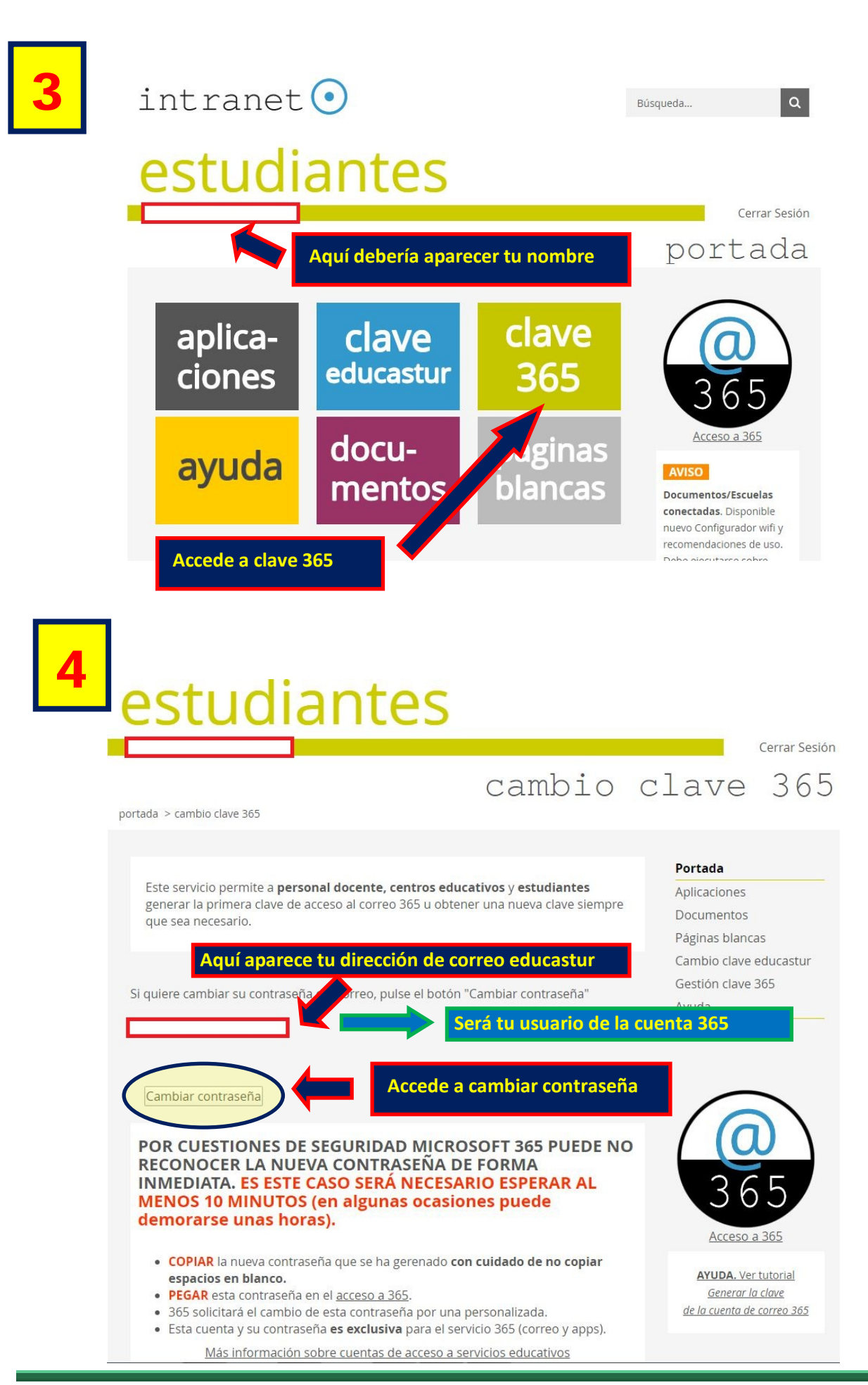

Coordinación TDE

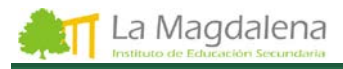

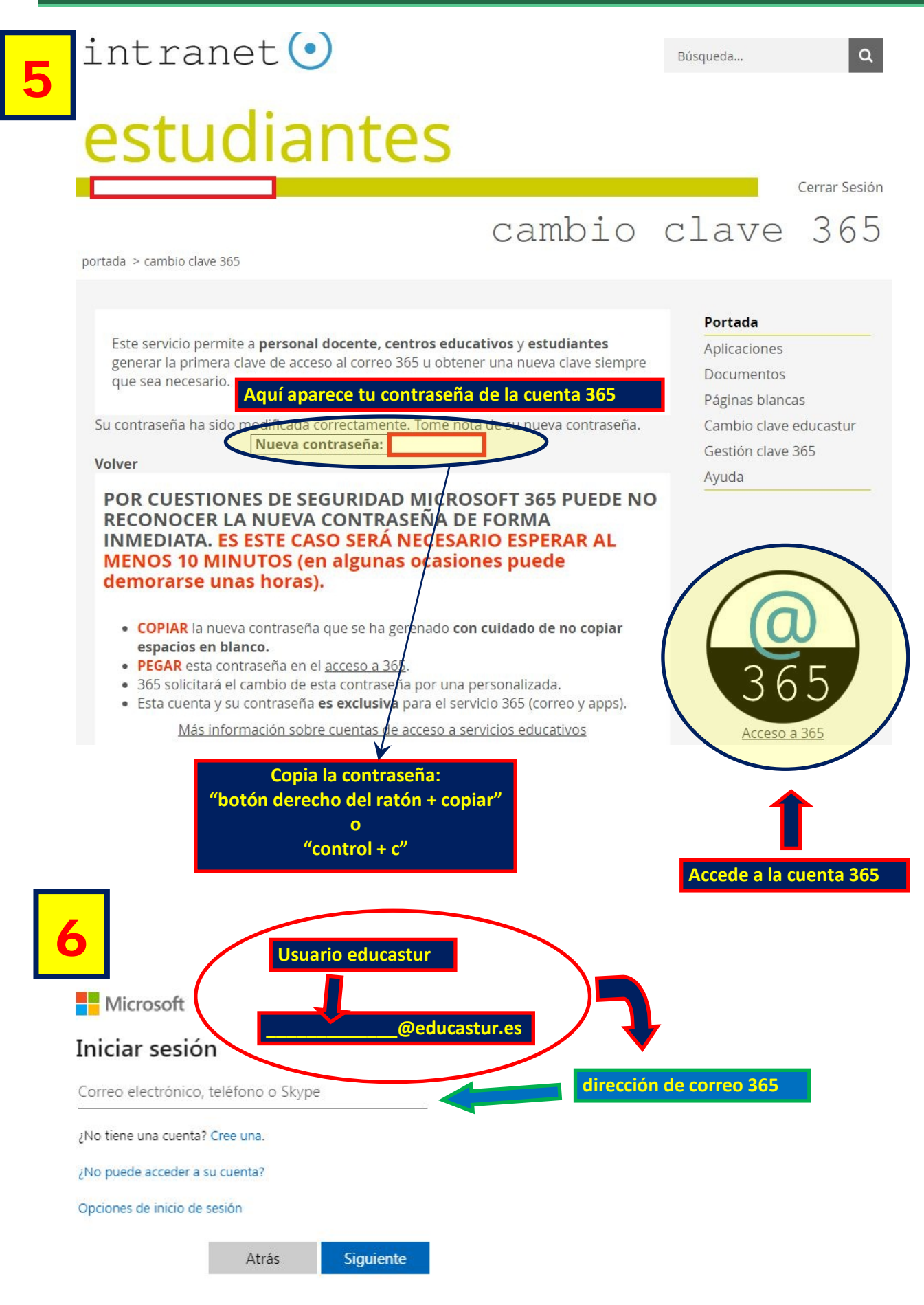

| ←@educastur.es<br>Escribir contraseña<br>                                                                                                    | Pega la contraseña copiada anteriormente:<br>"botón derecho del ratón + pegar"<br>o<br>"control + v"             |
|----------------------------------------------------------------------------------------------------|----------------------------------------------------------------------------------------------------|
| He olvidado mi contraseña<br>Iniciar ses                                                                                                    | sión                                                                                                    |
| B<br>Microsoft                                                                                                    | La primera vez que accedes te manda<br>cambiar la contraseña que genera<br>automáticamente                       |
| @educastur.es                                                                                                    | La nueva contraseña debe tener obligatoriamer<br>Mezcla de letras y números<br>Mezcla de mayúsculas y minúsculas |
| Actualizar contraseña                                                                                                    |                                                                                                    |
| Actualizar contraseña<br>Necesita actualizar la contraseña porque<br>la primera vez que inicia sesión o porque<br>contraseña expiró.                      | e se trata de<br>Je la                                                                                           |
| Actualizar contraseña<br>Necesita actualizar la contraseña porque<br>la primera vez que inicia sesión o porque<br>contraseña expiró.                      | e se trata de<br>le la<br>Vuelve a pegar la contraseña copiada con anteriorio                                    |
| Actualizar contraseña<br>Necesita actualizar la contraseña porque<br>la primera vez que inicia sesión o porque<br>contraseña expiró.<br>Contraseña actual | e se trata de<br>le la<br>Vuelve a pegar la contraseña copiada con anteriorio<br>Introduce la nueva contraseña   |

## ANOTA ESTA NUEVA CONTRASEÑA

Guárdala en la agenda, en el teléfono, hazle una foto... ¡NO LA PIERDASI TENDRÍAS QUE VOLVER A REPETIR TODO EL PROCESO